Preparation of Digital Images for Projection

Appendix. Paint Shop Pro 9

Colour mode:- Default RGB colour, 8bits/channel

Colour space:- Default sRGB IEC61966-2.1

Resize the image:-Select:- Image > Image size. Tick Lock Aspect Ratio, Resample using Select Bicubic. For landscape make the width 1024,height will auto-adjust. For portrait make the height 768, the width will auto-adjust. The print size settings are immaterial. Press [OK]

Save file:-Select:- File > "Save as ..." Name the file using **File Naming Specification** Select File type as JPEG(\*.JPG, \*.JPEG, \*.JPE). Select the folder where the image is to be saved. Press [Options] Set a compression factor of 5 Press [OK]

Press [Save]

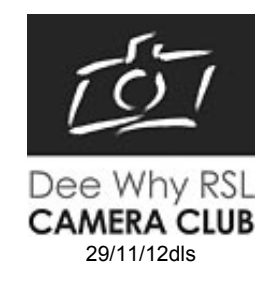